## Actualización de ciberseguridad de MySQL Server SO Windows 10

Guía de instalación

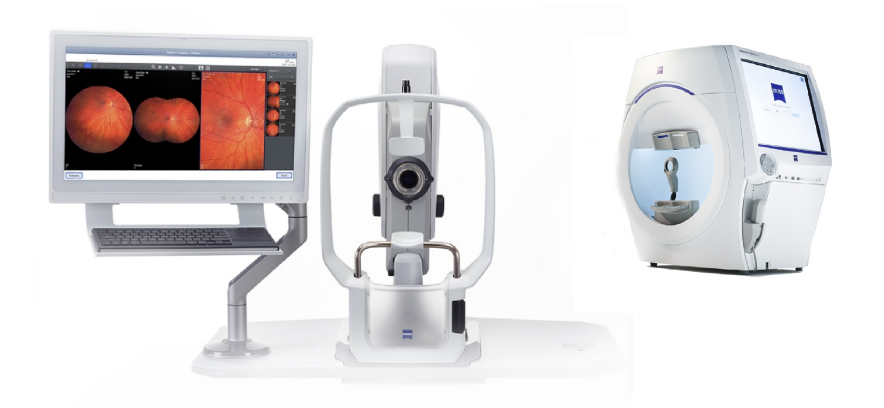

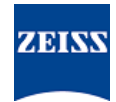

### Copyright

© 2024, Carl Zeiss Meditec, Inc., Dublin, CA

#### **Marcas comerciales**

Todos los productos ZEISS aquí mencionados son marcas registradas o marcas comerciales de Carl Zeiss Meditec, Inc. en los Estados Unidos y/u otros países.

Todas las demás marcas registradas utilizadas en este documento son propiedad de sus respectivos dueños.

#### Patentes

www.zeiss.com/meditec/us/imprint/patents.html

# Índice

| 1   | Acerca de la actualización                 | 5 |
|-----|--------------------------------------------|---|
| 2   | Descarga e instalación de la actualización | 7 |
| 2.1 | Solución de problemas de instalación       | 7 |

Página vacía para sus notas

## 1 Acerca de la actualización

Las vulnerabilidades presentes en MySQL Server y otros componentes permiten a los atacantes comprometer la seguridad del sistema a través de diversos protocolos. Las versiones afectadas de MySQL son la versión 8.0.30 y anteriores. Los atacantes pueden aprovechar estas vulnerabilidades para ejecutar código arbitrario, causar una denegación de servicio (DoS) u obtener acceso no autorizado a información confidencial.

Para abordar estas vulnerabilidades, ZEISS recomienda actualizar MySQL a la versión 8.0.39 con el parche aprobado. Tras analizar el impacto de las vulnerabilidades en los productos CLARUS y HFA3, ZEISS ha determinado que el parche se puede aplicar a las siguientes versiones de software:

| Producto                         | Versión de Win-<br>dows | Versión de software |
|----------------------------------|-------------------------|---------------------|
| CLARUS 500/700                   | Windows 10              | 1.1.4 y posteriores |
| Estación de revisión CLA-<br>RUS | Windows 10              | 1.1.4 y posteriores |
| HFA3 860/850/840/830             | Windows 10              | 1.6 y posteriores   |

Si instala o reinstala el software de revisión en una estación de revisión CLARUS, deberá volver a aplicar el parche.

Página vacía para sus notas

| indicación!       |              | Si se ejecuta cualquier aplicación de ZEISS durante este pro-<br>ceso, provocará interrupciones y errores de instalación.                                                                                         |
|-------------------|--------------|----------------------------------------------------------------------------------------------------|
|                   |              | <ul> <li>Cierre todas las aplicaciones de ZEISS antes de la instalación.</li> </ul>                                                                                                    |
|                   |              | <ul> <li>No las abra hasta que la actualización haya finalizado.</li> </ul>                                                                                                    |
| Condición         | Ø            | El instrumento o la estación de revisión deben estar encendidos con el Escritorio de Windows abierto.                                                                                                    |
|                   | V            | Necesitará una unidad flash USB segura con formato NTFS o una carpeta de red compartida.                                                                                                    |
|                   | $\checkmark$ | También se necesita un ordenador con conexión a Internet.                                                                                                    |
| Forma de proceder |              | 1. En el ordenador, descargue <b>MySQLupdater</b> desde https://<br>www.zeiss.com/cybersecurity.                                                                                                    |
|                   |              | 2. Copie el archivo descargado en la unidad flash USB o en la car-<br>peta de red.                                                                                                    |
|                   |              | 3. En el instrumento o la estación de revisión, abra el Explorador de archivos.                                                                                                    |
|                   |              | <ol> <li>(Solo para HFA3) Pulse Ctrl + Alt + Del, cierre sesión y vuelva a<br/>iniciarla con el usuario ITAdministrator para acceder al Escri-<br/>torio de Windows y abrir el Explorador de archivos.</li> </ol> |
|                   |              | 5. Vaya a la unidad USB o a la carpeta de red que contenga <b>MyS-</b><br><b>QLupdater</b> .                                                                                                    |
|                   |              | 6. Descomprima <b>MySQLupdater</b> en una unidad local y ábralo.                                                                                                    |
|                   |              | 7. Haga doble clic en <b>setup.exe</b> .                                                                                                    |
|                   |              | 8. Espere hasta que aparezca la pantalla del Asistente para Install-<br>Shield.                                                                                                    |
|                   |              | 9. Haga clic en <b>Siguiente</b> .                                                                                                    |
|                   |              | 10. Haga clic en <b>Instalar</b> .                                                                                                    |
|                   |              | 11. Cuando la instalación haya terminado, aparecerá el cuadro de diálogo de finalización.                                                                                                    |
|                   |              | 12. Haga clic en <b>Finish</b> (Finalizar).                                                                                                    |
| Resultado         |              | <ul> <li>✓ A continuación, MySQL Server se habrá actualizado a la versión 8.0.39.</li> </ul>                                                                                                    |

## 2 Descarga e instalación de la actualización

## 2.1 Solución de problemas de instalación

| Problema/Causa                                                                                                    | Solución                                                                                                    |
|----------------------------------------------------------------------------------------------------|----------------------------------------------------------------------------------------------------|
| Mensaje de error: " <b>Error occurred while running</b><br><b>MySQLUpdater. Rolling back to the original ver-</b><br><b>sion.</b> " (Se ha producido un error al ejecutar MySQLU-<br>pdater. Se va a restablecer la versión original.) | <ul> <li>Asegúrese de que las aplicaciones de ZEISS están cerradas antes y durante la actualización.</li> <li>Compruebe los permisos de los archivos. El usuario que lleve a cabo la actualización debe tener permisos de lectura y escritura completos.</li> </ul> |

# 2 Descarga e instalación de la actualización 2.1 Solución de problemas de instalación

| Problema/Causa                                                                                                    | Solución                                                                                                    |  |
|----------------------------------------------------------------------------------------------------|----------------------------------------------------------------------------------------------------|--|
| Problema/Causa<br>Esto podría suceder debido a una interferencia de los<br>procesos del sistema u otras aplicaciones que tengan<br>acceso a archivos de MySQL.<br>En la estación de revisión, puede surgir este error si<br>no hay espacio suficiente en el disco.<br>El instalador restablecerá la versión anterior. | <ul> <li>Revise el archivo del instalador para obtener más detalles.</li> <li>En los dispositivos HFA3: D:\MySQLData \MySQLupdaterLogs\MySQLupdater&lt;-Date_Time&gt;.log</li> <li>En los dispositivos CLARUS: D:\Data\MyS-QL\MySQLupdaterLogs\MySQLupda-ter<date_time>.log</date_time></li> <li>En los estaciones de revisión CLARUS C:</li> </ul> |  |
|                                                                                                    | <ul> <li>\ProgramData\Carl Zeiss Meditec</li> <li>\Review\MySQLupdaterLogs\MyS-</li> <li>QLupdater<date_time>.log</date_time></li> <li>Solo para las estaciones de revisión: deje 1 GB adicional de la unidad C: libre.</li> </ul>                                                                                                    |  |
|                                                                                                    | <ul> <li>Elimine todos los archivos innecesarios o tras-<br/>fiera elementos a una unidad de almacena-<br/>miento externo, según sea necesario.</li> </ul>                                                                                                    |  |
| Mensaje de error: "Error occurred during rollback,<br>please contact Zeiss service." (Se ha producido un<br>error al restablecer, póngase en contacto con el servi-<br>cio técnico de Zeiss.)                                                                                                    | <ul> <li>Póngase en contacto con el servicio técnico de<br/>ZEISS. Puede encontrar la persona de contacto<br/>de ZEISS de su país en el siguiente sitio web: ht-<br/>tps://www.zeiss.com/med.</li> </ul>                                                                                                    |  |

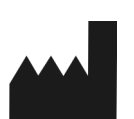

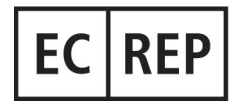

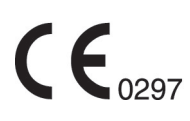

### Carl Zeiss Meditec, Inc.

5300 Central Parkway Dublin, CA 94568 EE.UU. Teléfono gratuito: 1-800-341-6968 Teléfono: 1–925–557–4100 Fax: 1-925-557-4101 Internet: https://www.zeiss.com/med Correo electrónico: info.meditec@zeiss.com

## Carl Zeiss Meditec AG

Goeschwitzer Strasse 51-52 07745 Jena Alemania Teléfono: +49 36 41 22 03 33 Fax: +49 36 41 22 01 12 Internet: https://www.zeiss.com/med Correo electrónico: info.meditec@meditec.zeiss.com

2660021185877 Rev. A es Fecha de publicación (AAAA-MM-DD): 2024-12-03 Versión de software: HFA3 1.6; CLARUS 1.1.4, 1.2

Las especificaciones están sujetas a cambios sin previo aviso.